## Internet-Anmeldung

Um Internet im Wohnheim Albrecht-Thaer-Weg nutzen zu können, sind folgende Schritte durchzuführen:

- 1. Verbinden Sie die Netzwerkdose und ihr Gerät (PC, Laptop) mit dem Netzwerkkabel
- 2. Öffnen Sie Ihren Browser und folgen Sie den Anweisungen auf dem Bildschirm (siehe Anlage)
- 3. Kontrollieren Sie Ihr Postfach hinsichtlich der Bestätigungsmail (Ggf. im SPAM-Ordner nachsehen)
- 4. Folgen Sie dem Link in der Bestätigungsmail und klicken Sie den Bestätigungs-Button innerhalb von 24 Std. an

Ihre Anmeldung ist damit abgeschlossen. Weitere Geräte (PC, Notebooks) können sich wie oben beschrieben anmelden oder unter 10.10.96.1:30000.

Bei Problemen wenden sie sich bitte direkt an das

## Internet-Tutorium

Sprechzeiten:Siehe Aushang im Hausflur/am Schwarzen BrettEmail:internet@atw.goe.net

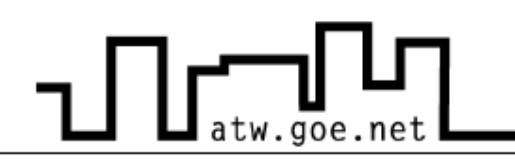

## \* Hinweise zu Schritt 2:

| Seite 1: Starts                                                                                                    | eite                                                                                                    |                                                                                  |  |  |  |  |  |
|----------------------------------------------------------------------------------------------------|----------------------------------------------------------------------------------------------------|----------------------------------------------------------------------------------|--|--|--|--|--|
| Start   Persönliche Nachrichten   Anmeldung   Kontakt Tel.: 0551 - 39 222 61                                                                                                    |                                                                                                    |                                                                                  |  |  |  |  |  |
| STUDENTENWERK<br>COTTINGEN<br>CONVERSE COMMENSATION OF SECURI                                                                                                    | Nutzerstatus(8131eed1a4cb03b4059ddeab93dad16e)                                                                                                    | Name: UID: []<br>UIP: (10.10.111.6) IP: () Lock:<br>HMAC: EMAC:00:24:E8:F9:C4:4B |  |  |  |  |  |
| Hallo !                                                                                                    |                                                                                                    |                                                                                  |  |  |  |  |  |
| Dieser <u>Rechner</u> ist <b>NICHT</b> angemeldet. Wir benötigen aber einige Angaben für die Benutzerverwaltung. Bitte "Anmeldung" anklicken<br>und ausfüllen.<br>Hinweis: Wegen eines technischen Problems mit einem unserer Datenbankserver kann diese Seite auch bei einigen<br>bereits angemeldeten Rechnern erscheinen. Bitte trotzdem einfach Anmeldeformular ausfüllen! |                                                                                                    |                                                                                  |  |  |  |  |  |
| Wichtig: Für die Internetnutzung ist eine Anmeldung nötig.                                                                                                    |                                                                                                    |                                                                                  |  |  |  |  |  |
| Die Freischaltung erfolgt in 4<br>1 - Online-Anmeldeformular a<br>2 - Sie erhalten nach ca. 10 N<br>3 - Öffnen Sie die Mail und kl<br>4 - Es erscheint eine Websei<br>Sie sind dann dauerhaft a                                                                                                    | Schritten:<br>ausfüllen<br>Minuten eine Mail mit einem Freischaltlink und <b>vorübergehend In</b><br>icken auf den Bestätigungslink<br>ite: Dort "Anmeldung bestätigen" anklicken. Fertig.<br>ngemeldet. | ternetzugang                                                                     |  |  |  |  |  |
| Hier anmelden                                                                                                    |                                                                                                    |                                                                                  |  |  |  |  |  |
| Wenn Sie die Anmeldung nic<br>Eine erneute Online-Anmeldu                                                                                                    | cht am <b>gleichen Tag</b> bestätigen, wird der Internetzugang wieder gr<br>ung ist dann nicht möglich.                                                                                                  | esperrt.                                                                         |  |  |  |  |  |
| Nachrichten und Aktivitäts                                                                                                    | slog:                                                                                                    |                                                                                  |  |  |  |  |  |

Diese Seite informiert dich, dass dein Rechner nicht angemeldet ist. Um die Anmeldung vorzunehmen, klicke auf "Hier anmelden"

Seite 2: Eingabe der Persönlichen Daten

## **ATW Internet-Tutorium**

STUDENTENWERK GÖTTINGEN

Hauptmieter: (?) Studit-Account(?)

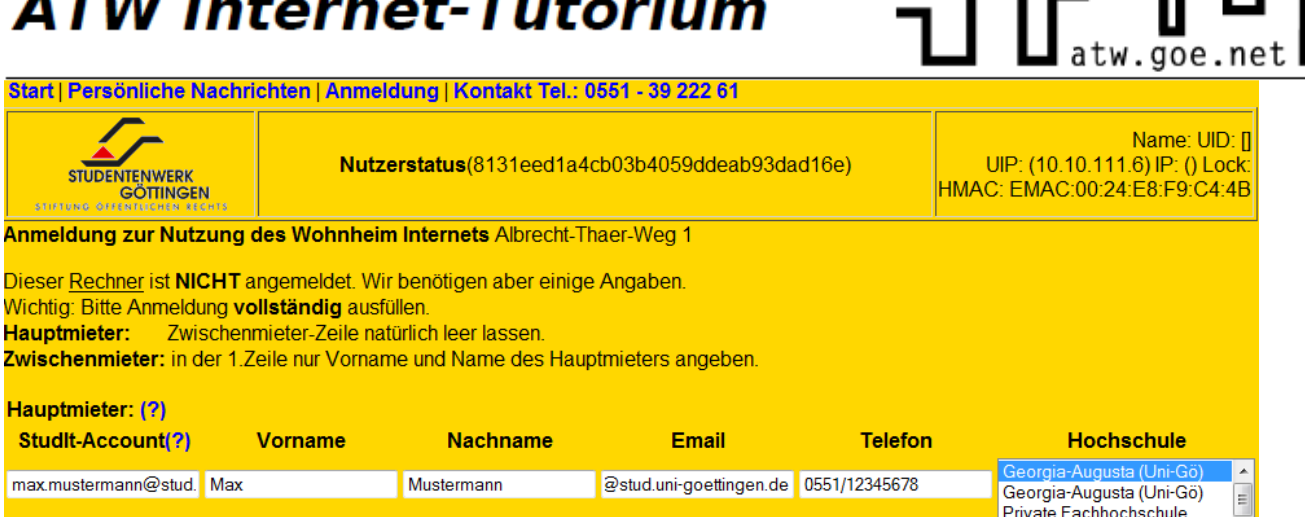

| Zwischenmieter /<br>Gast (?)                                            | 1                  |                   |                   |                      | HAWK                      | _ |
|-------------------------------------------------------------------------|--------------------|-------------------|-------------------|----------------------|---------------------------|---|
|                                                                         | Hausnummer         | Zimmernummer      | Mac-Adresse(?)    | Ich möchte per Email | vom Studentenwerk über    |   |
|                                                                         | 12                 | 34                | 00:24:E8:F9:C4:4B | wichtige Neuigkeiten | nicht informiert werden 🗹 |   |
| Bemerkungen (z.B                                                        |                    |                   |                   |                      |                           |   |
|                                                                         |                    |                   |                   |                      |                           |   |
|                                                                         |                    |                   |                   |                      |                           |   |
| Anmeldung abse                                                          | nden               |                   |                   |                      |                           |   |
| Anmeldung                                                               | Benutzungsordnung  |                   |                   |                      |                           |   |
| Hiermit melde i                                                         | ch mich verbindlic | h für die Interne | tnutzung des Wohn | heims an. Die 🔺      |                           |   |
| Gebühr von 5 EURO pro Monat wird mit der Miete eingezogen/ist bei neuen |                    |                   |                   |                      |                           |   |
| zum Download zu                                                         |                    |                   |                   |                      |                           |   |

Diese Seite fordert dich auf, die Daten "StudIt-Account" (Freiwillig), "Vorname", "Nachname", "Email" und "Telefon" (Freiwillig) sind für Hauptmieter in der Ersten Zeile einzutragen, Zwischenmieter oder Gäste tragen Ihre Daten in der Zweiten Zeile ein.

Wenn du keine Emails mit Neuigkeiten vom Studentenwerk erhalten möchtest, setze im Kästchen unterhalb der Hochschulauswahl einen Haken.